# Telefon s kapesním počítačem HTC Tytn

# Průvodce: Rychlé seznámení

htc smart mobility

www.htc.com

# Obsah

## 1. Co je součástí balení?

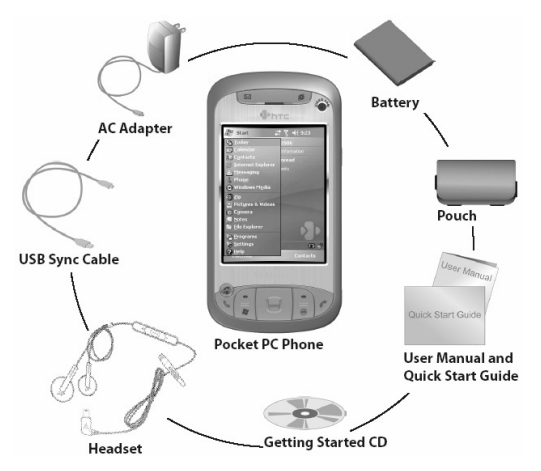

Síťový adaptér Synchronizační kabel USB CD Getting Started (Začínáme) Uživatelská příručka Průvodce: Rychlé seznámení Baterie Váček Telefon s kapesním počítačem Náhlavní souprava

## 2. Telefon s kapesním počítačem

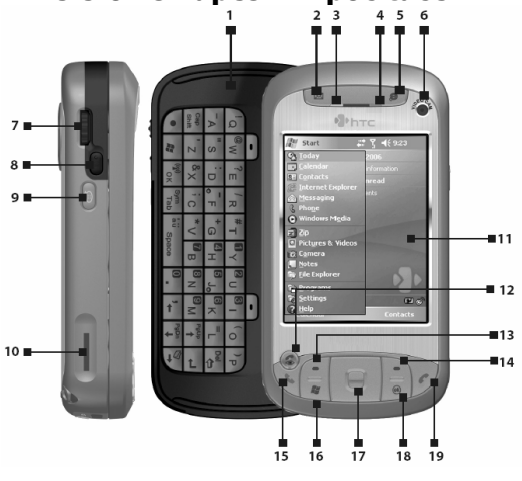

| Č. | Položka                       | Funkce                                                                                                    |  |  |
|----|-------------------------------|----------------------------------------------------------------------------------------------------|--|--|
| 1  | Hardwarová klávesnice         | Podrobnosti viz uživatelskou příručku.                                                                                                    |  |  |
| 2  | Tlačítko Zprávy               | Po stisknutí se spustí program Zprávy.                                                                                                    |  |  |
| 3  | Oznamovací kontrolka LED 1    | Tato kontrolka LED bliká modře, když je zapnutý systém<br>Bluetooth a připravený k vysílání rádiofrekvenčního<br>signálu; blikající zelená LED udává stav Wi-Fi. Když je<br>aktivován systém Bluetooth i Wi-Fi současně, blikají<br>jejich kontrolky střídavě.                                                                                                    |  |  |
| 4  | Oznamovací kontrolka LED 2    | Tato dvojbarevná kontrolka LED svítí zeleně a oranžově<br>při oznamování pohotovostního režimu GSM, zpráv SMS,<br>stavu sítě GSM a stavu nabití baterie.                                                                                                    |  |  |
| 5  | Tlačítko INTERNET<br>EXPLORER | Stisknutím se spustí Internet Explorer.                                                                                                    |  |  |
| 6  | Druhý fotoaparát              | Tento fotoaparát se používá pro video-hovory.                                                                                                    |  |  |
| 7  | Krokovací kolečko             | Na obrazovce Today (Dnes) nebo při používání aplikací<br>slouží toto kolečko k přetáčení nahoru nebo dolů při<br>navigaci v nabídkách nebo programových instrukcích;<br>stisknutím kolečka bude proveden výběr. Během hovoru<br>nebo přehrávání hudby slouží k seřízení hlasitosti zvuku.<br>Při příjmu příchozího hovoru můžete přetočením dolů<br>ztišit zvuková oznámení. |  |  |
| 8  | Tlačítko OK                   | Stisknutím potvrdíte zadání nebo ukončíte spuštěný<br>program.                                                                                                    |  |  |
| 9  | HLASOVÝ PŘÍKAZ                | Stisknutím se otevře program Hlasové vytáčení.<br>Stisknutím a přidržením se nahraje hlasová poznámka.                                                                                                    |  |  |
| 10 | Otvor na kartu Micro SD       | Tato zásuvka slouží k vložení paměťové karty Micro SD<br>pro ukládání dat nebo vstupní/výstupní karty SD, např.<br>síťové karty.                                                                                                    |  |  |
| 11 | Dotykový displej              | Ťukáním stylusem na displej můžete psát, kreslit nebo<br>provádět výběr.                                                                                                    |  |  |
| 12 | Tlačítko VIDEO HOVOR          | Po zadání telefonního čísla v programu Telefon stiskněte<br>toto tlačítko pro zahájení video-hovoru.                                                                                                    |  |  |
| 13 | Levá FUNKČNÍ KLÁVESA          | Po stisknutí provede příkaz uvedený v označení nad tlačítkem.                                                                                                    |  |  |
| 14 | Pravá FUNKČNÍ KLÁVESA         | Po stisknutí provede příkaz uvedený v označení nad                                                                                                    |  |  |

|    |                         | tlačítkem.                                                                                                    |
|----|-------------------------|----------------------------------------------------------------------------------------------------|
| 15 | Tlačítko HOVOR          | Stisknutím se přijme příchozí hovor nebo vytočí číslo.                                                                                                    |
| 16 | Tlačítko START          | Stisknutím se otevře nabídka Start.                                                                                                    |
| 17 | Navigační ovládač/ENTER | Stisknutím vícesměrového ovládače nahoru, dolů, doleva<br>nebo doprava můžete procházet nabídky a programové<br>instrukce. Středovým tlačítkem provedete výběr. |
| 18 | Tlačítko OK             | Stisknutím potvrdíte vaše zadání nebo ukončíte spuštěný<br>program.                                                                                             |
| 19 | Tlačítko KONEC          | Po stisknutí dojde k ukončení hovoru nebo návratu na<br>obrazovku Today (Dnes).                                                                                 |

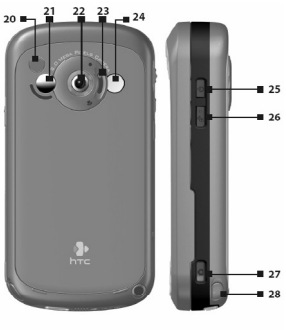

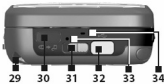

| Č. | Položka                           | Funkce                                                                                                    |
|----|-----------------------------------|----------------------------------------------------------------------------------------------------|
| 20 | Konektor pro anténu<br>automobilu | Prostřednictvím tohoto konektoru můžete připojit telefon<br>k automobilové anténně pro lepší kvalitu příjmu.                                                                                                    |
| 21 | Zrcátko na portréty               | Když si chcete pořídit vlastní portrét, dívejte se na zadní<br>stranu přístroje tak, aby se váš obličej odrážel v zrcátku.                                                                                                    |
| 22 | Hlavní fotoaparát                 | Tento fotoaparát pořizuje statické fotografie a nahrává<br>video-klipy. Poskytuje dva režimy snímání: Normální režim<br>a režim Makro (detailní záběr).                                                                                                    |
| 23 | Přepínač režimů snímání           | Horní poloha: Normální režim; dolní poloha: režim Makro.                                                                                                    |
| 24 | Blesk                             | Když je zapnutý, osvětluje fotografovaný objekt a<br>umožňuje zachytit jasné fotografie nebo video-klipy i<br>v tmavém prostředí. Rozsvítí se také při pořízení<br>fotografie.                                                                                                    |
| 25 | Tlačítko NAPÁJENÍ                 | Stisknutím zařízení dočasně vypnete. Zařízení se přepne<br>do spánkového režimu. Chcete-li zařízení vypnout úplně,<br>stiskněte a přidržte toto tlačítko (cca na 5 sekund). Hovory<br>a zprávy můžete přijímat, i když je zařízení v režimu<br>spánku. Když vypnete zařízení úplně, nebudou dostupné<br>žádné funkce, ani telefon. |
| 26 | COMM MANAGER                      | Stisknutím se spustí Comm Manager (Správce příkazů).                                                                                                    |
| 27 | Tlačítko FOTOAPARÁT               | Stisknutím spustíte fotoaparát. Dalším stisknutím pořídíte<br>fotografii nebo video-klip, v závislosti na nastavení režimu<br>snímání.                                                                                                    |
| 28 | Stylus                            | Pomocí stylusu můžete psát, kreslit nebo provádět výběr<br>na dotykovém displeji.                                                                                                    |
| 29 | Příchytka řemínku                 | Slouží k připnutí řemínku pro nošení na těle.                                                                                                    |
| 30 | Infračervený port                 | Umožňuje bezdrátovou výměnu souborů nebo dat s jinými<br>zařízeními.                                                                                                    |

| 31 | Zámek krytu baterie                                 | Posunutím tohoto zámku uvolníte kryt baterie.                                                                                                    |
|----|-----------------------------------------------------|----------------------------------------------------------------------------------------------------|
| 32 | Synchronizační<br>konektor/Konektor na<br>sluchátka | Tento konektor slouží k synchronizaci dat při připojení<br>pomocí dodaného synchronizačního kabelu USB nebo<br>k dobití baterie přes dodaný síťový adaptér. Můžete také<br>připojit dodanou náhlavní soupravu stereo pro konverzaci<br>hands-free nebo poslouchání audio médií. |
| 33 | Tlačítko RESET                                      | Chcete-li provést měkký reset zařízení, zatlačte stylusem<br>na tlačítko RESET.                                                                                                    |
| 34 | Mikrofon                                            | Hovořte do mikrofonu během telefonního hovoru nebo<br>nahrávání hlasové zprávy.                                                                                                    |

| Příslušenství            | Funkce                                                                                                    |
|--------------------------|----------------------------------------------------------------------------------------------------|
| Síťový adaptér           | Převádí střídavý elektrický proud na stejnosměrný pro<br>dobíjení baterie.                                                                                                    |
| Synchronizační kabel USB | Slouží k propojení tohoto zařízení s osobním počítačem a<br>synchronizaci dat.                                                                                                    |
| Stereo náhlavní souprava | Včetně regulace hlasitosti a tlačítka Odeslat/Konec.<br>Stiskněte tlačítko Odeslat/Konec, chcete-li přijmout nebo<br>odložit hovor; stiskněte a přidržte toto tlačítko, chcete-li<br>ukončit hovor. |

## 3. Příprava

Než začnete toto zařízení používat, je třeba instalovat USIM/SIM-kartu a nabít baterii. USIM/SIM-karta obsahuje vaše telefonní číslo a servisní údaje a slouží k ukládání záznamů telefonního seznamu a textových zpráv.

### Instalace USIM/SIM-karty

- 1. Ujistěte se, že je zařízení vypnuté.
- Posuňte zámek krytu a odklopte kryt baterie. Vyjměte baterii. Nadzvedněte baterii prstem vzhůru na levé horní straně schránky na baterii.

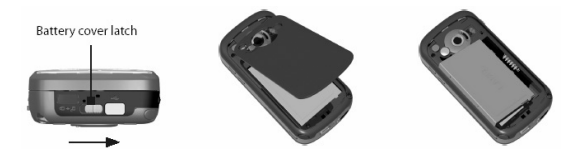

Zámek krytu baterie

 Vložte USIM/SIM-kartu do lůžka SIM-karty zlatými kontakty dolů (zkosený roh karty by měl zapadnout do odpovídajícího tvaru v lůžku).

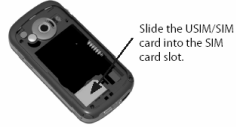

Zasuňte USIM/SIM-kartu do lůžka SIM-karty.

Chcete-li USIM/SIM-kartu vyjmout, přidržte ji prstem na jejím levém okraji, zatlačte stylusem do otvoru v lůžku SIM-karty, kartu jím jemně nadzvedněte a vysuňte ji ven. Při vysouvání USIM/SIM-karty ven jemně zatlačte.

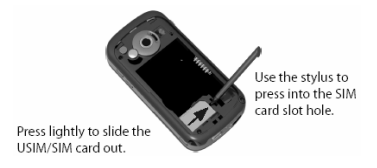

Mírným zatlačením vysuňte USIM/SIM-kartu ven. Zatlačte stylusem do otvoru v lůžku SIM-karty.

- 4. Vraťte baterii na místo (viz pokyny v následující části).
- 5. Nasaďte zpět kryt baterie.

#### Instalace a nabití baterie

Nové baterie se dodávají částečně nabité. Než začnete toto zařízení používat, doporučujeme, abyste instalovali a nabili baterii. Chcete-li instalovat baterii, sejměte nejprve kryt baterie a poté vložte baterii dovnitř tak, že vyrovnáte obnaženou měděnou část bateriové jednotky s vystupujícím měděným vodičem nacházejícím se na pravé straně schránky baterie. Nejprve vložte dovnitř pravou stranu baterie, pak jemně zatlačte baterii na místo a nasaď z pět kryt. Některé typy baterií lépe fungují po několika cyklech plného nabití a vybití. Baterii můžete nabít dvěma způsoby:

• Prostřednictvím síťového adaptéru zapojte zařízení přímo do elektrické zásuvky.

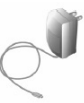

 Pomocí synchronizačního kabelu propojte port USB osobního počítače a synchronizační konektor vašeho zařízení.

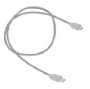

Když je zařízení vypnuté, je nabíjení indikováno nepřerušovaným oranžovým světlem na kontrolce LED.

Když je zařízení zapnuté, je nabíjení indikováno stálým oranžovým světlem na kontrolce LED a také ikonou nabíjení (<sup>12)</sup> v pravé dolní části obrazovky Today (Dnes).

Jakmile je baterie plně nabitá, kontrolka LED zezelená a v pravé dolní části obrazovky Today (Dnes) se objeví ikonka plně nabité baterie (4000).

### Kontrola stavu baterie

 Ťukněte na ikonku stavu baterie (I) na obrazovce Today (Dnes). Otevře se obrazovka Nastavení napájení, kde můžete vidět aktuální stav nabití baterie.

| Settings                | U 🎖 📢 🔤 |
|-------------------------|---------|
| Power                   |         |
| 🗑 Main battery:         | Li-ion  |
| Battery power remaining | 0       |
|                         | 100 %   |
|                         |         |
|                         |         |
|                         |         |
|                         |         |
|                         |         |
|                         |         |
|                         |         |
| Sattory Advanced        |         |
| Manuel 1978             |         |

Indikátor stavu baterie

Když je baterie velmi slabá, objeví se varovná zpráva. V takovém případě ihned uložte svá data prostřednictvím synchronizace s PC nebo uložte data na záložní paměťovou kartu a poté vypněte zařízení. Zařízení znovu nezapínejte, dokud jej nepřipojíte k síťové nabíječce.

#### Zapnutí telefonu s kapesním počítačem

Stiskněte tlačítko NAPÁJENÍ na zařízení. Když zapnete zařízení poprvé, budete požádáni o absolvování procesu kalibrace.

Chcete-li zařízení vypnout, znovu stiskněte tlačítko NAPÁJENÍ.

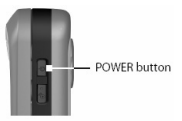

Tlačítko NAPÁJENÍ

## 4. Uskutečnění hovoru

Stejně jako u standardního mobilu můžete toto zařízení používat k uskutečňování a přijímání telefonických hovorů, vedení přehledu o hovorech a posílání SMS-zpráv. Kromě toho můžete uskutečňovat a přijímat video-hovory.

### **Obrazovka Phone**

Z obrazovky Phone (Telefon) máte přístup k historii hovorů, rychlému vytáčení a k nastavením telefonu. Obrazovku Phone otevřete jedním z následujících způsobů:

- Ťukněte stylusem na volbu **Start > Phone** (Start > Telefon).
- Stiskněte tlačítko HOVOR na zařízení.
- Stiskněte tlačítko VIDEO HOVOR na zařízení.

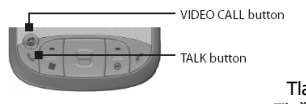

Tlačítko HOVOR Tlačítko VIDEO HOVOR

## Uskutečnění hlasového hovoru

 Na obrazovce Phone (Telefon) ťukněte na telefonní číslo, které chcete vytočit a dále ťukněte na tlačítko una tlačítko unabo stiskněte tlačítko HOVOR.

### Uskutečnění video-hovoru

 Na obrazovce Phone (Telefon) ťukněte na telefonní číslo, které chcete vytočit a dále ťukněte na tlačítko <a href="mailto:www">www</a> nebo stiskněte tlačítko VIDEO HOVOR.

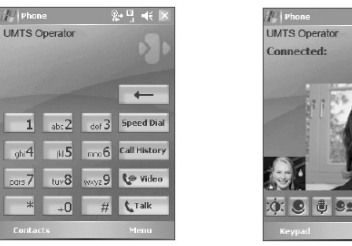

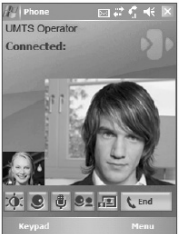

Obrazovka Phone (Telefon)

Obrazovka Video Call (Video-hovor)

Poznámka: Obraz druhé strany se objeví na obrazovce asi 3 až 5 sekund po navázání spojení, v závislosti na síle signálu. Na kvalitu přenášeného obrazu může mít vliv i síla signálu.

## 5. Synchronizace informací programu Outlook

Pomocí aplikace Microsoft<sup>®</sup> ActiveSvnc<sup>®</sup> můžete svnchronizovat informace z vašeho zařízení s informacemi na osobním počítači, např. s aplikací Outlook. Aplikace ActiveSync je na vašem zařízení již nainstalovaná, ale je třeba ji nainstalovat na osobní počítač, pokud tam ještě není. Vložte **CD Getting Started** do CD-mechaniky osobního počítače. Podle pokynů na obrazovce průvodce instalací nainstaluite aplikaci ActiveSvnc. Po dokončení instalace připoite k zařízení synchronizační kabel a druhý konec zapoite do portu USB počítače.

Zapněte zařízení a nastavte partnerství mezi zařízením a osobním počítačem. Jakmile počítač zjistí připojení k portu USB, spustí ActiveSync Synchronization Setup Wizard (Průvodce nastavením synchronizace pomocí ActiveSync). Podle pokynů na obrazovce zvolte položky aplikace Outlook, které si přejete synchronizovat.

| Synchronization Setup Wizard                                                                                                    | ×   |
|----------------------------------------------------------------------------------------------------|-----|
| Synchronization Options<br>Choose the information you want to synchronize with your Pocket PC from your<br>computer (Windows PC)                                                                                                    |     |
| ktomaton Type<br>■ E Screecte<br>✓ S C-Fond<br>✓ S Fond<br>✓ Tasic<br>Street<br>M Tasic<br>M Tasic<br>M Tasi | I   |
| Select an information type above and click Settings to change<br>synchronization options for that type.                                                                                                    | ]   |
| <book next=""> Can</book>                                                                                                    | cel |

Průvodce nastavením svnchronizace (Volby synchronizace)

#### Požadavky PC na fungování programu ActiveSvnc 4.x

Chcete-li zařízení propojit s osobním počítačem, musí být na tomto počítači nainstalován program Microsoft<sup>®</sup> ActiveSync<sup>®</sup>. Program ActiveSync 4.x je součástí CD Getting Started (Začínáme), které je kompatibilní s následujícími operačními systémy a aplikacemi:

- Microsoft<sup>®</sup> Windows<sup>®</sup> 2000 Service Pack 4
- Microsoft<sup>®</sup> Windows<sup>®</sup> Server 2003 Service Pack 1
- Microsoft<sup>®</sup> Windows<sup>®</sup> Server 2003 IA64 Edition Service Pack 1
- Microsoft<sup>®</sup> Windows<sup>®</sup> Server 2003 x64 Edition Service Pack 1
- Microsoft<sup>®</sup> Windows<sup>®</sup> XP Professional Service Packs 1 a 2

- Microsoft<sup>®</sup> Windows<sup>®</sup> XP Home Service Packs 1 a 2
- Microsoft<sup>®</sup> Windows<sup>®</sup> XP Tablet PC Edition 2005
- Microsoft<sup>®</sup> Windows<sup>®</sup> XP Media Center Edition 2005
- Microsoft<sup>®</sup> Windows<sup>®</sup> XP Professional x64 Edition
- Microsoft<sup>®</sup> Outlook<sup>®</sup> 98, Microsoft<sup>®</sup> Outlook<sup>®</sup> 2000 a Microsoft<sup>®</sup> Outlook<sup>®</sup> XP a klienty pro
- práci s textovými zprávami a spolupráci Microsoft® Outlook® 2003
- Microsoft<sup>®</sup> Office 97, kromě aplikace Outlook
- Microsoft<sup>®</sup> Office 2000
- Microsoft<sup>®</sup> Office XP
- Microsoft<sup>®</sup> Office 2003
- Microsoft<sup>®</sup> Internet Explorer 4.01 nebo pozdější (nutné)
- Microsoft<sup>®</sup> Systems Management Server 2.0

## 6. Nastavení e-mailového účtu

Váš účet **Outlook E-mail** je připravený k použití. Chcete-li však posílat a přijímat e-mailové zprávy, je třeba nastavit e-mailový účet, který máte zřízený u vašeho poskytovatele internetových služeb, nebo účet, do kterého vstupujete přes připojení pomocí serveru VPN (obvykle pracovní účet).

#### Nastavení e-mailového účtu

- 1. Ťukněte na volbu Start > Messaging (Start > Zprávy).
- 2. Ťukněte na volbu Menu > Tools > New Account (Nabídka > Nástroje > Nový účet).
- Zadejte svou e-mailovou adresu a ťukněte na tlačítko Next (Další). Automatická konfigurace (Auto configuration) vám pomůže stáhnout potřebná nastavení e-mailového serveru.
- 4. Po dokončení automatické konfigurace ťukněte na tlačítko Next (Další).
- Zadejte vaše jméno (jméno, které chcete, aby se zobrazovalo v odesílaných e-mailech) a heslo.

| 😰 Outlook E-mail 🛛 🖞 📢       |   |
|------------------------------|---|
| E-mail Setup (1/5)           | ) |
| E-mail address               |   |
| Enter e-mail address:        |   |
| jay@abc.com                  | l |
|                              |   |
|                              |   |
|                              |   |
| 23 1 2 3 4 5 6 7 8 9 0 • = ♦ |   |
| Table wertyuiop[]            |   |
| hiftz×cvbnm / . / ←          |   |
| Dtl áü ` \  ↓ † + ⊣          | ĺ |
|                              |   |

Nastavení e-mailového účtu

Tip: Chcete-li uložit svoje heslo, abyste je nemuseli zadávat vždy znovu, zaškrtněte políčko Save password (Uložit heslo).

## 7. Odeslání textové zprávy

Toto zařízení je schopno posílat a přijímat e-maily, SMS a MMS, pokud je připojeno k síti. I když textové zprávy (SMS) můžete posílat pouze na mobilní telefony, zprávy MMS můžete posílat jak na čísla mobilních telefonů, tak i na e-mailové adresy.

## Sestavení a odeslání textové zprávy

- Na seznamu zpráv ťukněte na volbu Menu > Switch Accounts (Nabídka > Přepnout účty a vyberte účet.
- 2. Ťukněte na volbu New (Nová).
- Zadejte e-mailovou adresu nebo adresu pro textové zprávy jednoho nebo více příjemců. Adresy oddělujte středníkem. Chcete-li převzít adresy a telefonní čísla z Kontaktů, ťukněte na volbu To (Komu).
- 4. Napište zprávu.
- Chcete-li rychle zadat běžnou zprávu, ťukněte na volbu Menu > My Text (Nabídka > Můj text) a pak ťukněte na požadovanou zprávu.
- Chcete-li zkontrolovat pravopis, ťukněte na volbu **Menu > Spell Check** (Nabídka > Kontrola pravopisu).
- 5. Ťukněte na volbu Send (Odeslat).

| 19 0             | utlook E-ma                  |          | Uζ          | <b>€</b> ok     |
|------------------|------------------------------|----------|-------------|-----------------|
| Prom:            | John_smith@<br>E-meil)       | Rompany  | .com (Ci    | tlock 🔺         |
| TO               | elen_ander                   | scn@comp | any .cor    | n  -            |
| Subject          | Sales meetin                 | ng       |             |                 |
| Dear El          | en,                          |          |             | -               |
| We nee<br>Can yo | d to call an e<br>u join us? | mergency | sales m     | eeting. —       |
| Junita           |                              |          |             | •               |
| 123 1            | 2 3 4 5                      | 6 7 8    | 9 0         | -  =   <b>-</b> |
| Tab q            | wer                          | t y u    | i 0         | p [ ]           |
| CAPa             | sdi                          | ghj      | K I         | LLL.            |
| Shift            | 2 8 6 9                      | bnn      | <u>17</u> ; | 114             |
| Ctiláü           | 1.171                        |          | 4           | † + →           |
|                  |                              |          |             |                 |

Sestavení zprávy

**Poznámka:** Zprávy SMS a MMS lze odeslat pouze v případě, že je zařízení připojeno k síti GSM/WCDMA. E-mailové zprávy lze odeslat, jestliže je zařízení připojeno k internetu (např. prostřednictvím sítě GSM/WCDMA, připojení přes USB/Bluetooth k počítači atd.).

## 8. Procházení internetu

Na svém zařízení si můžete nastavit připojení k internetu nebo firemní síti a získat tak přístup na internet. Předem instalovaný prohlížeč, **Internet Explorer Mobile**, je plnohodnotný internetový prohlížeč optimalizovaný pro použití na tomto zařízení.

### Použití prohlížeče Internet Explorer Mobile

- 1. Ťukněte na volbu Start > Internet Explorer (Start > Internetový prohlížeč).
- Chcete-li zobrazit nějakou webovou stránku, zadejte požadovanou adresu URL do adresového pruhu, který se objeví v horní části obrazovky. Zadáváte-li adresu, kterou jste již někdy zadávali, můžete pomocí šipky (→) vybrat webovou stránku ze seznamu adres.
- 3. Pro vstup na webovou stránku, kterou jste zadali, ťukněte na ikonu Go (Jdi) (
- 4. Chcete-li se vrátit zpět na předchozí stránku, ťukněte na tlačítko Back (Zpět).
- Chcete-li obnovit obsah zobrazené webové stránky, ťukněte na volbu Menu > Refresh (Nabídka > Obnovit).
- Chcete-li se vrátit na domovskou stránku, ťukněte na volbu Menu > Home (Nabídka > Domů).
- 7. Ťukněte na volbu Menu > Favorites (Nabídka > Oblíbené) a vyberte oblíbenou webovou stránku, kterou chcete navštívit. Chcete-li přidat oblíbený odkaz při procházení internetu, vstupte na stránku, kterou chcete přidat. Pak ťukněte na volbu Menu > Add to Favorites (Nabídka > Přidat k oblíbeným) nebo ťukněte na stránku a přidržte stylus a v zobrazené místní nabídce zvolte položku Add to Favorites.

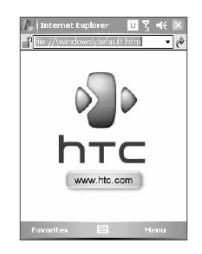

Internet Explorer Mobile

## 9. Použití fotoaparátu

Díky vestavěnému fotoaparátu můžete na tomto zařízení pořizovat fotografie a nahrávat videoklipy i se zvukem. Před fotografováním nebo natáčením nastavte čočku, která se nachází na zadní straně zařízení, do jednoho z následujících režimů:

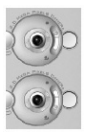

Normální režim – pro fotografování v normálním rozsahu

Režim makro – pro fotografování v detailním záběru

## Zapnutí fotoaparátu

- Ťukněte na volbu Start > Programs > Camera (Start > Programy > Fotoaparát).
- Ťukněte na volbu Start > Programs > Pictures & Videos (Štart > Programy > Foto a video) a dále na ikonu Camera (Fotoaparát).
- Stiskněte tlačítko FOTOAPARÁT na zařízení.

Chcete-li ukončit aplikaci fotoaparát, ťukněte na ikonu **Exit** (Konec – 🛛) na obrazovce.

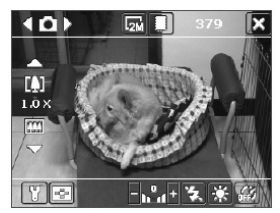

Obrazovka Camera (Fotoaparát)

### Zachycení statického obrazu

- 1. Po spuštění aplikace fotoaparát zvolte režim snímání **Photo** pomocí šipek **I** nebo **D** v levé horní části obrazovky nebo pomocí tlačítek navigačního ovládače doleva nebo doprava.
- Pro zachycení statického obrazu stiskněte tlačítko FOTOAPARÁT nebo tlačítko ENTER na navigačním ovládači.

## Zachycení video-klipu

- 1. Po spuštění aplikace fotoaparát zvolte režim snímání **Video** pomocí šipek **I** nebo **D** v levé horní části obrazovky nebo pomocí tlačítek navigačního ovládače doleva nebo doprava.
- Pro nahrání video-klipu stiskněte tlačítko FOTOAPARÁT nebo tlačítko ENTER na navigačním ovládači. Chcete-li nahrávání zastavit, znovu stiskněte tlačítko ENTER nebo FOTOAPARÁT.

## 10. Použití programu Pictures & Videos

Aplikace Pictures & Videos (Foto a video) slouží ke shromažďování, organizování a třídění všech pořízených fotografií a video-klipů na vašem zařízení.

Tento program můžete použít k prohlížení, resp. přehrávání snímků, animací GIF a video-klipů. Fotografie můžete dokonce prohlížet jako prezentaci, přenášet je přes infra-port, posílat je emailem, upravovat je nebo je nastavit jako pozadí na obrazovce Today (Dnes).

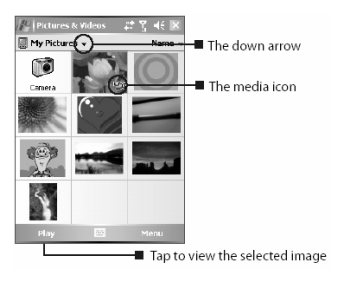

Šipka dolů Ikona Média Pro zobrazení zvoleného snímku ťukněte sem

## Prohlížení fotografií

- Ťukněte na volbu Start > Programs > Pictures & Videos (Start > Programy > Foto a video). Při výchozím nastavení se soubory ve složce My Pictures objevují jako náhledy.
- 2. Zvolte snímek a ťukněte na volbu View (Zobrazit).

## Přehrávání souborů s animacemi GIF

- Ťukněte na volbu Start > Programs > Pictures & Videos (Start > Programy > Foto a video).
- Zvolte soubor s animací GIF a ťukněte na příkaz View (Zobrazit). V programu pro animace GIF se pak otevře a přehraje animace.

## Přehrávání videa

- Ťukněte na volbu Start > Programs > Pictures & Videos (Start > Programy > Foto a video). Při výchozím nastavení se zobrazí obsah složky My Pictures.
- Chcete-li vyhledat zaznamenané video-klipy, ťukněte na šipku dolů (→) vedle složky My Pictures a ťukněte na složku My Documents. Dále ťukněte na složku My Videos. Při výchozím nastavení se video-klipy zobrazí jako náhledy označené ikonou médií (<sup>™</sup>).
- Ťukněte na požadovaný náhled. Příslušný video-klip se spustí ve vestavěném přehrávači Windows Media Player.

## 11. Zadávání informací

Když spustíte aplikaci nebo zvolíte pole, které vyžaduje zadání textu nebo čísel, automaticky se zpřístupní Vstupní panel. Vstupní panel poskytuje přístup k různým způsobům zadání, jako jsou **Block Recognizer** (Rozpoznávač bloků), **Keyboard** (Klávesnice), **Letter Recognizer** (Rozpoznávač písma), **Symbol Pad** (Klávesnice pro symboly) a **Transcriber** (Přepisovač). Při výchozím nastavení se na panelu nabídek objeví ikona **Input Panel** (Vstupní panel), která označuje, který způsob zadání je právě zvolený. Pomocí šipky **Input Selector** (Volič zadání) (napravo od ikony vstupního panelu) otevřete seznam dostupných způsobů zadání.

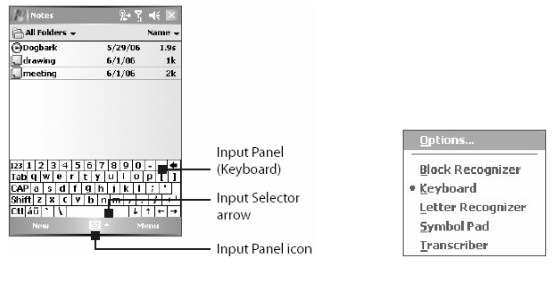

Vstupní panel (klávesnice) Šipka voliče zadání Ikona vstupního panelu

| Nabídka | Způsoby | zadání |
|---------|---------|--------|
|---------|---------|--------|

| Ikona | Způsob zadání                             |
|-------|-------------------------------------------|
|       | Obrazovková klávesnice                    |
| l     | rozpoznávač dopisů nebo Rozpoznávač bloků |
| •     | Klávesnice pro symboly                    |
| -     | Přepisovač                                |

#### Zobrazení nebo skrytí Vstupního panelu

Chcete-li zobrazit nebo skrýt Vstupní panel, ťukněte na ikonu Input Panel na panelu nabídek.

## 12. Indikátory stavu

Na obrazovce Today (Dnes) se zobrazují důležité informace, např. nadcházející schůzky a indikátory stavu. Zde je přehled některých stavových ikon, které se mohou objevit na obrazovce zařízení:

| Ikona          | Popis                                                                   | Ikona       | Popis                                                                                        |
|----------------|-------------------------------------------------------------------------|-------------|----------------------------------------------------------------------------------------------|
| $\times$       | Nové e-mailové nebo textové zprávy;<br>upozornění SMS na hlasovou poštu | ▲           | Roaming                                                                                      |
| Ø              | Další oznámení Ťuknutím na tuto<br>ikonu zobrazíte všechny.             | tt.         | Spojení je aktivní                                                                           |
| <b>*</b>       | Reproduktor zapnutý                                                     | ۰×          | Spojení není aktivní                                                                         |
| 6              | Vytáčení, když není vložená žádná<br>USIM/SIM-karta                     | tł          | Probíhá synchronizace                                                                        |
| <u>_</u>       | Probíhá hlasový hovor                                                   | କ୍ତ         | Chyba synchronizace                                                                          |
| <b>C</b> ,     | Hovory jsou přesměrovány                                                | I           | Funkce Wi-Fi aktivována, ale zařízení<br>ještě není připojeno k bezdrátové síti              |
| ¢              | Hovor odložen                                                           | Ŷ           | Zjištěna bezdrátová síť (sítě)                                                               |
| J.             | Zmeškaný hovor                                                          | G<br>∎      | Probíhá připojování k bezdrátové síti<br>(šipka se pohybuje); Připojeno<br>k bezdrátové síti |
| 21             | Maximální síla signálu                                                  | <b>Q</b> .  | Probíhá synchronizace přes Wi-Fi                                                             |
| Y              | Není signál                                                             | <i>'0'</i>  | Vibrační zvonění                                                                             |
| ۳ <sub>×</sub> | Funkce telefonu jsou vypnuté a je<br>aktivován režim Let                | ₹           | Zvuk zapnutý                                                                                 |
| Ϋ́ι            | Žádná telefonní služba                                                  | <b>-</b> ¶× | Zvuk vypnutý                                                                                 |
| <u>₹</u> .     | Vyhledává telefonní službu                                              |             | Alarm                                                                                        |

| Ikona            | Popis                                                | Ikona | Popis                                           |
|------------------|------------------------------------------------------|-------|-------------------------------------------------|
| U                | Dostupná síť 3G UMTS                                 | ň     | Není vložena USIM/SIM-karta                     |
| Щ.,              | Probíhá připojování k síti UMTS                      | S.    | Comm Manager                                    |
| lı. <sup>0</sup> | Je používána síť UMTS                                |       | Baterie je plně nabitá                          |
| G                | Dostupná síť GPRS (General Packet<br>Radio Services) |       | Baterie je velmi slabá                          |
| <b>G</b> +       | Probíhá připojování k síti GPRS                      |       | Baterie se dobíjí                               |
| G.               | Používá se GPRS                                      |       | Zařízení je zamknuté 💣 Zařízení je<br>odemknuté |

## 13. Přizpůsobení telefonu s kapesním počítačem

Můžete si přizpůsobit celkový dojem vašeho zařízení a nastavit datum a čas podle vaší aktuální časové zóny.

### Přizpůsobení obrazovky Todav

- Ťukněte na volbu Start > Settings > Personal (Start > Nastavení > Osobní) a dále na kartu > Today (Dnes).
- 2. Na kartě Appearance (Vzhled) si vyberte požadovaný motiv pro pozadí obrazovky Today.
- 3. Na kartě **Items** (Položky) si vyberte položky, které chcete mít na obrazovce Today.

#### Přizpůsobení nabídky Start

- 1. Ťukněte na volbu Start > Settings > Personal (Start > Nastavení > Osobní) a dále na kartu > Menus (Nabídky).
- 2. Zaškrtněte políčka u položek, které chcete, aby byly zobrazeny v nabídce Start. Můžete zvolit max. sedm položek.

### Nastavení data a času

- 1. Ťukněte na volbu Start > Settings > System (Start > Nastavení > Systém) a dále na kartu > Clock & Alarms (Hodiny a alarmy).
- 2. Zvolte aktuální časovou zónu a změňte datum nebo čas.

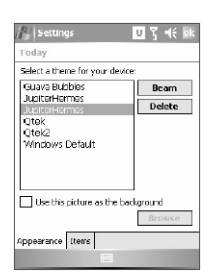

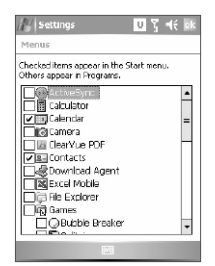

Nastavení obrazovky Todav

Nastavení obrazovky Menu

## 14. Zabezpečení telefonu s kapesním počítačem

Toto zařízení obsahuje dva druhy zabezpečení. USIM/SIM-kartu můžete chránit před nepovolaným přístupem pomocí kódu **PIN** (osobní identifikační číslo). Kromě toho můžete zabránit nepovolanému přístupu do jakékoliv části zařízení pomocí ochrany heslem.

## Ochrana USIM/SIM-karty pomocí kódu PIN

- 1. Ťukněte na volbu Start > Phone (Start > Telefon).
- 2. Na obrazovce Phone ťukněte na kartu Menu > Options > Phone (Nabídka > Možnosti > Telefon).
- 3. Ťukněte na volbu Require PIN when phone is used (Použití telefonu vyžaduje PIN). PIN můžete kdykoli změnit, když ťuknete na volbu Change PIN (Změnit PIN).

### Ochrana zařízení heslem

- Ťukněte na volbu Start > Settings > Personal > Lock (Start > Nastavení > karta Osobní > Zámek).
- Zaškrtněte políčko Prompt if device unused for (Výzva při nepoužívání po dobu) a v poli vpravo zvolte, jak dlouho musí být zařízení vypnuté, aby bylo vyžadováno heslo. V poli Password type (Typ hesla) zvolte typ hesla, který chcete použít. Zadejte heslo a potvrďte je.
- Na kartě Hint (Fráze) zadejte frázi, která vám pomůže zapamatovat si heslo, ale neumožní jiným osobám heslo uhádnout. Fráze se zobrazí po čtvrtém chybném zadání hesla.
- 4. Ťukněte na tlačítko OK. Při příštím zapnutí zařízení budete vyzváni k zadání hesla.

| * 1 Juli 1 |                                      |
|------------|--------------------------------------|
| Phone      |                                      |
| Sounds     |                                      |
| Ring type: | kng 💌                                |
| Ring tone: | Windows Default 🔹 🕨 🔳                |
| Keypad:    | Short tones 🔹                        |
| Security   |                                      |
| Deculos    | PIN when shope is used               |
| Require    | PIN when phone is used<br>Change PIN |
| Require    | PIN when phone is used<br>Change PIN |
| Require    | PIN when phone is used<br>Change PIN |
| Require    | PIN when phone is used<br>Change PIN |
| Require    | PIN when phone is used Change PIN    |

Nastavení kódu PIN

Nastavení hesla

## 15. Další informace

Další pokyny naleznete v Uživatelské příručce, popř. se obrať te na místního prodejce těchto zařízení.